# Transferencias a cuentas AFC

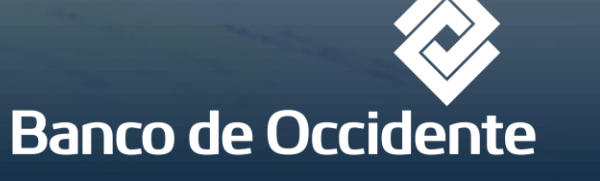

Del lado de los que hacen.

## PROCESO DE INSCRIPCIÓN PARA TRANSFERENCIAS A CUENTAS AFC

Los cliente de cuentas AFC pueden realizar depósitos electrónicos desde cuentas Banco de Occidente y desde cuentas de otros Bancos a cuentas AFC del Banco de Occidente.

El empleador o cliente cuenta AFC debe solicitar la inscripción de la transferencia a los siguientes correos electrónicos <u>dlopezo@bancodeoccidente.com.co</u> y <u>acely@bancodeoccidente.com.co</u> enviando la siguiente información.

Nombre y número de NIT Empleador Nombre y número de cuenta del Banco girador del dinero Nombre y número de CC titular de la cuenta AFC Copia cámara de comercio no mayor a 90 días Datos RRHH – Tesorería: teléfonos, ext, correos electrónicos. Formato Único de Deposito

Una vez se tenga esta información el área de cuentas AFC envía vía correo electrónico carta de instrucciones, informando como es el proceso de traslado y la cuenta a la cual se deberá realizar el abono. Con esta información el cliente ya podría realizar el proceso en OcciRed a través de la funcionalidad de PAT.

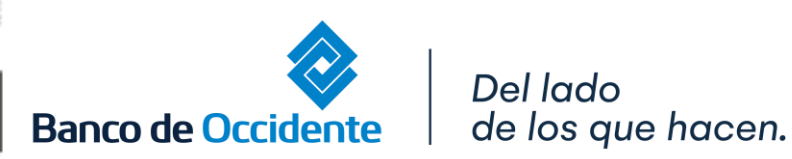

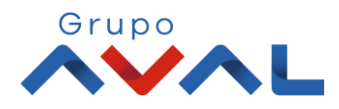

#### **1.** Ingresa Usuario y Clave

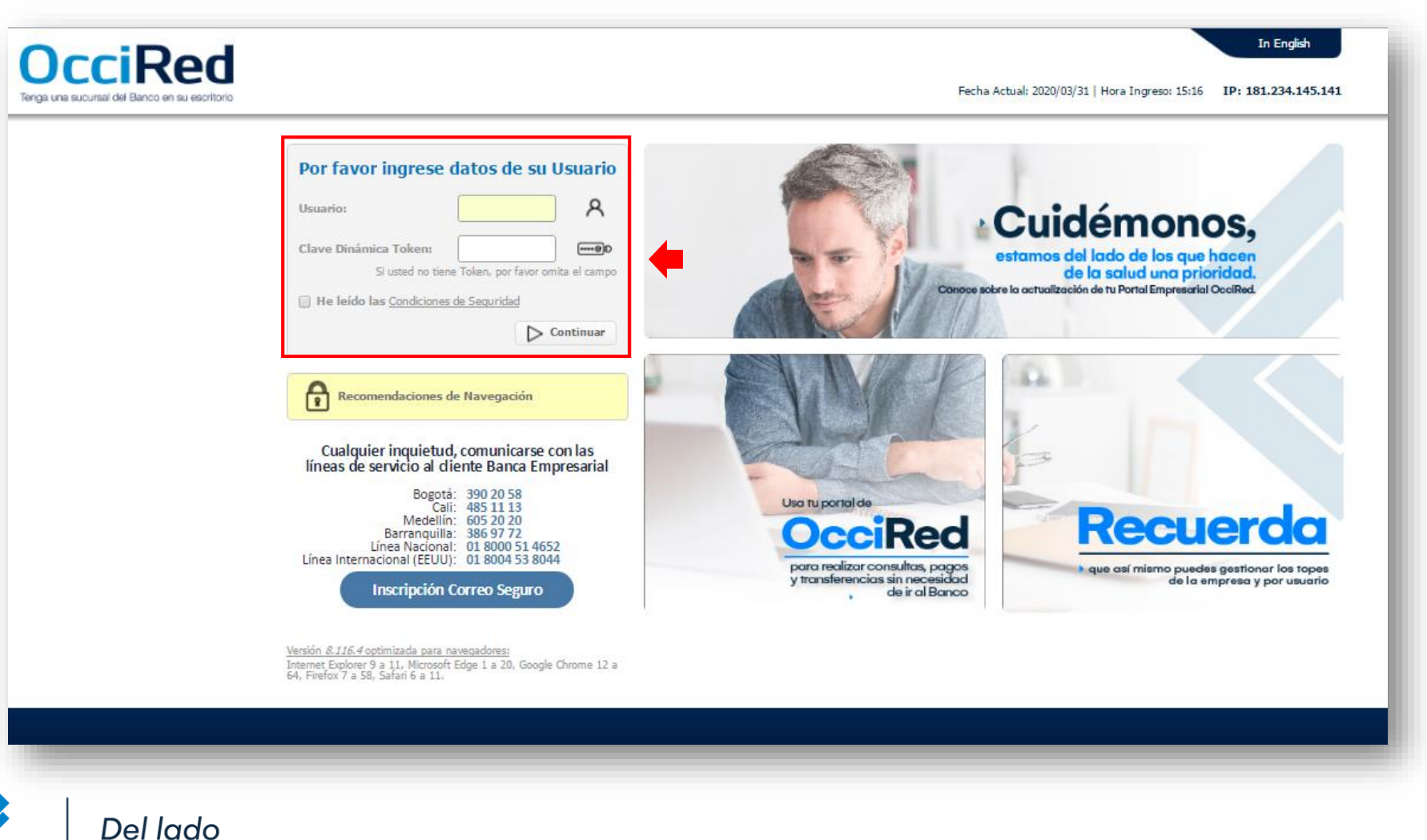

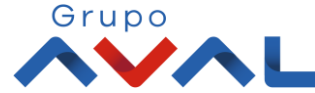

Banco de Occidente

de los que hacen.

#### 2. En el modulo de Transacciones selecciona la opción «A Terceros» dentro del Menú Pagos.

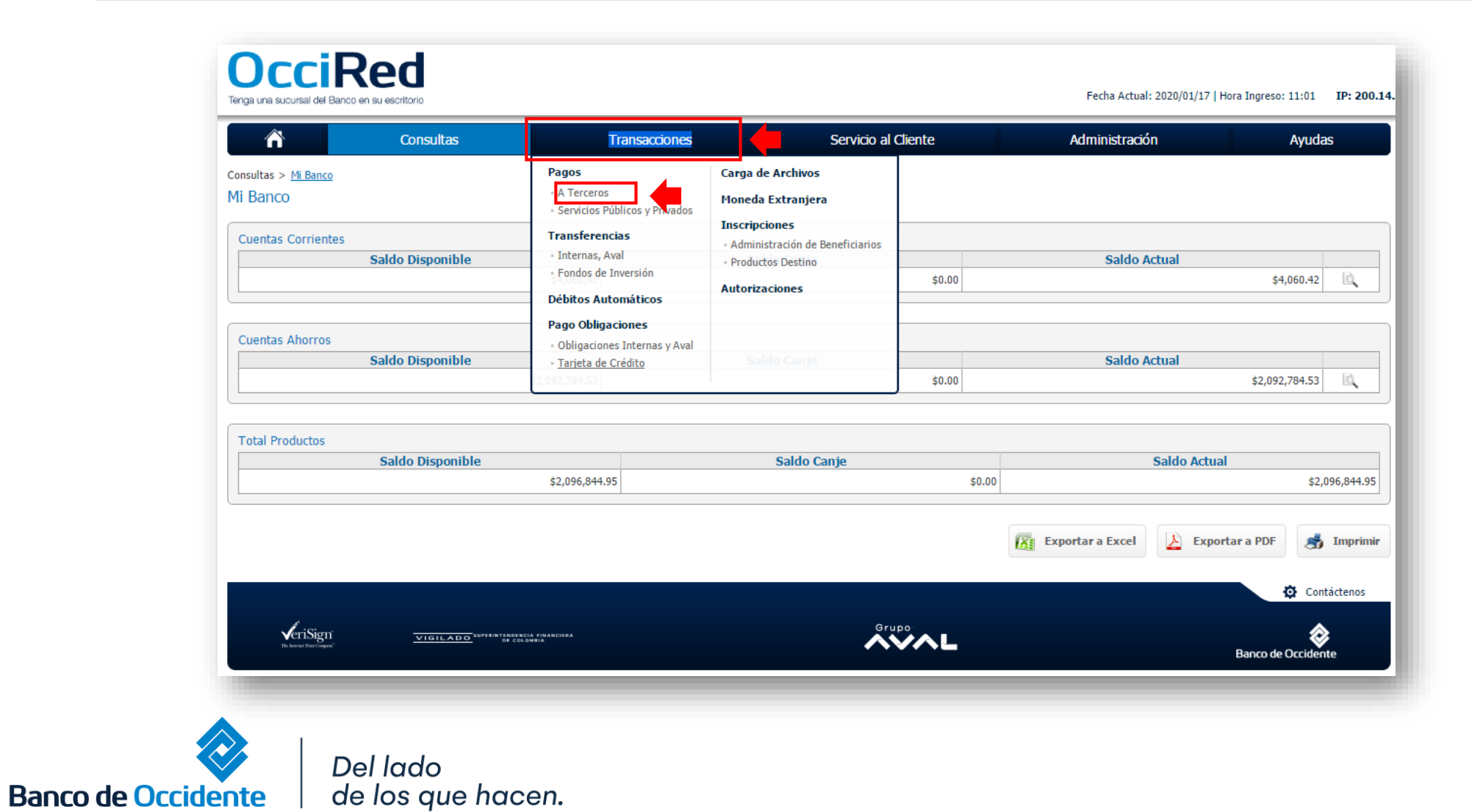

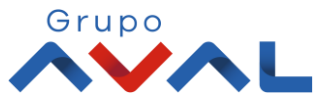

IGILADO MUNITERIO

#### 3. Da clic en «Nuevas Transacciones»

| Â                                                    | Consultas                                | Transacciones              | Servicio al Cliente | Administración | Ayudas             |                          |
|------------------------------------------------------|------------------------------------------|----------------------------|---------------------|----------------|--------------------|--------------------------|
| ansacciones > Pagos > <u>A Te</u><br>agos a Terceros | erceros > Últimas Transacciones          |                            |                     |                |                    | <                        |
| Últimas Transacciones                                | ⊕ Nuevas Transacciones     Transacciones | nes Programadas Plantillas |                     |                |                    |                          |
| timas transacciones rea                              | lizadas                                  |                            |                     |                |                    |                          |
| Filtrar Resultado 🛛 💙                                |                                          |                            |                     |                |                    |                          |
|                                                      |                                          |                            |                     |                |                    | Descripción de Estados 👻 |
| N                                                    | ombre Producto Origen                    | () Fecha de Pago           | Beneficiario        | Valor a Pagar  | Producto Destino   | Estado 🔋                 |
|                                                      |                                          |                            |                     |                | Ver 10 • Registros | Primero « 1 » Último     |
|                                                      |                                          |                            |                     |                |                    | Contáctenos              |
| <b>v</b> eriSign                                     | VIGILADO SURRECTORIO                     | ICA FRANCHAA<br>CHI GA     | Gru                 | ~~L            |                    | <b>\$</b>                |

4. Selecciona la cuenta desde la cual va a realizar el pago, diligencia la información de Destino, para transacciones a cuentas AFC se debe realizar a la cuenta reportada.

| C                                         |                                                                                        | ed                                                                                                    |        |          | 6 | Información de Destino*                                                                                                    |
|-------------------------------------------|----------------------------------------------------------------------------------------|----------------------------------------------------------------------------------------------------|--------|----------|---|----------------------------------------------------------------------------------------------------|
| Orige<br>Tip:<br>Non<br>Fect              | n<br>o Producto<br>nbre Producto<br>ha de Pago                                         | Consultas Cuenta Corriente Cta Ppal 2020/03/31                                                                   | Transa | acciones |   | Tipo de Identificación: NIT Persona Jurídica<br>No. Identificación: 890300279<br>Beneficiario: Banco de Occidente<br>Forma de Pago: Abono a producto Banco de Oc                                     |
| Tipe<br>No.<br>Ben<br>Forr<br>No.<br>Vait | o Identificación<br>Identificación<br>eficiario<br>na Pago<br>Comprobante<br>x a Pagar | NIT Persona Jurídica<br>890300279<br>Banco de Occidente<br>Abono a producto banco de occidente<br>4637<br>\$1.00 |        |          |   | Valor a pagar: xxx (Valor del abono a la cuenta<br>AFC)<br>Tipo de Producto: Cuenta Corriente                                                                                                    |
| Ent<br>Tip<br>Pro<br>No.<br>Info          | idad Financiera Destino<br>o Producto<br>ducto Destino<br>Factura<br>rmación Adicional | Banco de Occidente Cuenta Corriente 001515832 111 Pago Eastaring, N. XXXXXXXXX                                   |        |          |   | Producto Destino: Dependiendo de las<br>instrucciones.<br>N. Factura xxx: Se permite hasta 24 caracteres.<br>Información Adicional: si lo hay<br>*Aplica únicamente para transacciones a Cuentas AFC |
| Banco de Occident                         |                                                                                        | el lado<br>e los que hacen.                                                                                      |        |          |   |                                                                                                    |

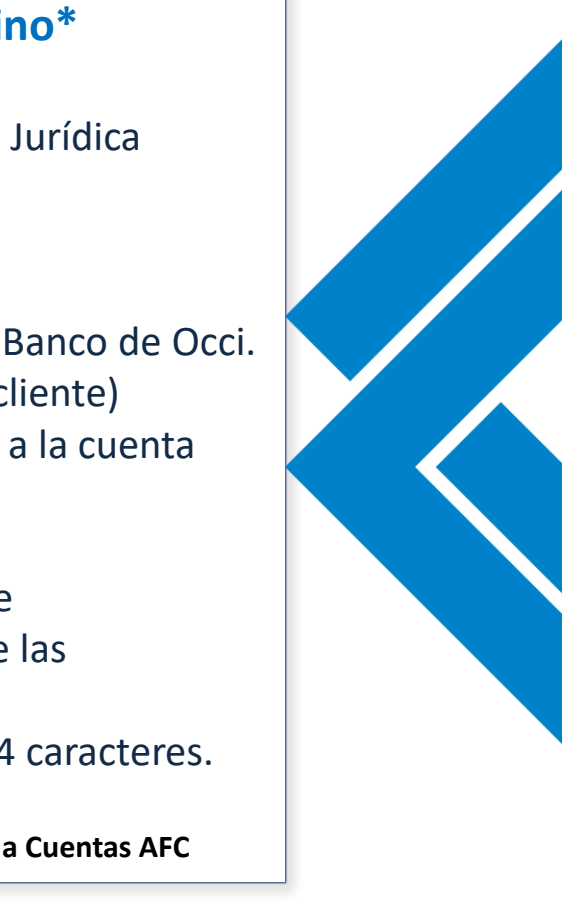

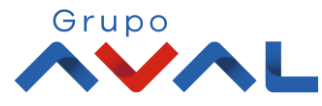

#### 5. Ingresa Clave y da Clic en el botón «Aceptar y Confirmar»

| Consultas                                                        | Transacciones                       | Servicio al Cliente | Administración | Ayudas |
|------------------------------------------------------------------|-------------------------------------|---------------------|----------------|--------|
| Transacciones > Pagos > <u>A Terceros</u> > Nuevas Transacciones |                                     |                     |                |        |
| Pagos a Terceros                                                 |                                     |                     |                |        |
| Últimas Transacciones O Nuevas Transacciones                     | Programadas Plantillas              |                     |                |        |
| Confirmación                                                     |                                     |                     |                |        |
| Esté segue de segliers la house cife?                            |                                     |                     |                |        |
| ¿Esta seguro de realizar la transacción?                         |                                     |                     |                |        |
| Origen                                                           |                                     |                     |                |        |
| Tipo Producto                                                    | Cuenta Corriente                    |                     |                |        |
| Nombre Producto Origen                                           | Cta Ppal                            | No. Producto        | *****6277      |        |
| Fecha de Pago                                                    | 2020/03/31                          |                     |                |        |
| Desting                                                          |                                     |                     |                |        |
| Tipo Identificación                                              | NIT Persona Jurídica                |                     |                |        |
| No. Identificación                                               | 890300279                           |                     |                |        |
| Beneficiario                                                     | Banco de Occidente                  |                     |                |        |
| Forma de Pago                                                    | Abono a producto banco de occidente |                     |                |        |
| No. Comprobante                                                  | 122                                 |                     |                |        |
| Valor a Pagar                                                    | \$1.00                              |                     |                |        |
| Entidad Financiera Destino                                       | Banco de Occidente                  |                     |                |        |
| Tipo Producto                                                    | Cuenta Corriente                    |                     |                |        |
| Producto Destino                                                 | 001515832                           |                     |                |        |
| No. Factura                                                      | 121                                 |                     |                |        |
| Información Adicional                                            | Pago Factoring XXXX Pruebas OcciRed |                     |                |        |
|                                                                  |                                     |                     |                |        |
| Ingrese Clave                                                    |                                     |                     |                |        |
|                                                                  |                                     |                     |                |        |

#### 6. Aparecerá un mensaje indicando que esta pendiente de autorizar. Para continuar dale clic en el botón «Finalizar»

|                                                              | Consultas                                 | Transacciones | Servicio al Cliente | Administración | Ayudas             |
|--------------------------------------------------------------|-------------------------------------------|---------------|---------------------|----------------|--------------------|
| isacciones > Pagos > <u>A Terceros</u> > I<br>gos a Terceros | Nuevas Transacciones                      |               |                     |                |                    |
| Itimas Transacciones 🕢 Nueva                                 | as Transacciones Transacciones Programada | s Plantillas  |                     |                |                    |
| tado                                                         |                                           |               |                     |                |                    |
| 9999002 - Transacción pen                                    | diente por ser autorizada.                |               |                     |                |                    |
|                                                              |                                           |               |                     |                | ⊘ Finalizar        |
|                                                              |                                           |               |                     |                | <u> </u>           |
|                                                              |                                           |               |                     |                |                    |
|                                                              |                                           |               |                     |                |                    |
|                                                              |                                           |               |                     |                |                    |
|                                                              |                                           |               |                     |                | 🔅 Contáctenos      |
| riSign                                                       |                                           |               | Grupo<br>C          |                | Ranco de Occidente |
|                                                              |                                           |               |                     |                | Banco de Occidente |

## **AUTORIZACIÓN DE TRANSACCIONES**

1. Ingresa al menú de Autorizaciones dentro del Modulo de Transacciones, aparecerá las operaciones pendientes por ser autorizadas; selecciona la Transacción y da Clic en «Autorizar»

| 3                                              | nsultas                               | Transacciones | Servi             | tio al Cliente                  | Administración       | Ayudas |                        |
|------------------------------------------------|---------------------------------------|---------------|-------------------|---------------------------------|----------------------|--------|------------------------|
| > <u>Autorizaciones</u><br>in de Transacciones |                                       |               |                   |                                 |                      |        | $\langle$              |
| 1 Autorizaciones Pendientes                    |                                       |               | [                 | 1 Autorizaciones Monetarias     | <b>(</b>             |        |                        |
|                                                |                                       |               |                   | 0 Autorizaciones No Monetarias  |                      |        |                        |
|                                                |                                       |               |                   | 0 Autorizaciones Carga Archivos |                      |        |                        |
| sacciones monetarias                           |                                       |               |                   |                                 |                      |        |                        |
| ado 🧡                                          |                                       |               |                   |                                 |                      |        |                        |
| Seleccionar Todos                              | Servicia                              | Acción        | Eacha Transacción | t Valor t                       | Nombre Heusrin Creat | lor .  |                        |
|                                                | A Terceros Cre                        | ar            | 2020/03/31        | \$1.00 JOHANNA A                | NDREA LONDOÑO DUARTE |        | <u>6.</u> D            |
|                                                |                                       |               |                   |                                 |                      |        |                        |
| esta transacción depende del acuero            | do que tenga establecido con el Banco |               |                   |                                 |                      |        |                        |
|                                                |                                       |               |                   |                                 |                      | -      | 🖌 Autorizar 🗙 Rechazar |
|                                                |                                       |               |                   |                                 |                      | ,      | Contáctenos            |
| l in i                                         |                                       |               |                   | Grupo                           |                      |        |                        |
|                                                | VIGILADO SUPERVISIÓN CAPRANCIPA       |               |                   | AVAL                            |                      |        | <b>\$</b>              |

# **AUTORIZACIÓN DE TRANSACCIONES**

#### 2. Ingresa Clave y da Clic en el botón «Aceptar y Confirmar»

| n Consultas                                                                                                    | Transacciones | Servicio al Cliente           | Administración | Ауц            | idas                |
|----------------------------------------------------------------------------------------------------|---------------|-------------------------------|----------------|----------------|---------------------|
| ciones > <u>Autorizaciones</u>                                                                                                    |               |                               |                |                |                     |
| zación de Transacciones                                                                                                    |               |                               |                |                |                     |
| sción                                                                                                    |               |                               |                |                |                     |
| i seguro de realizar la transacción?                                                                                                    |               |                               |                |                |                     |
| n autorizando las siguientes transacciones monetarias                                                                                                    |               |                               |                |                |                     |
|                                                                                                    |               |                               |                | Y Expandir Tod | os 🔺 Contraer Todos |
| erceros                                                                                                    |               |                               |                |                | ^                   |
| ún .                                                                                                    |               | Crear                         |                |                |                     |
| a Transacción                                                                                                    |               | 2020/03/31                    |                |                |                     |
|                                                                                                    |               | \$1.00                        |                |                |                     |
| bre Usuario Creador                                                                                                    |               | JOHANNA ANDREA LONDOÑO DUARTE |                |                |                     |
|                                                                                                    |               |                               |                |                |                     |
|                                                                                                    |               |                               |                |                |                     |
| e Clave                                                                                                    |               |                               |                |                |                     |
|                                                                                                    |               |                               | < Volver       | 🛞 Cancelar 🗸 A | ceptar y Confirmar  |
|                                                                                                    |               |                               |                |                | Contáctenos         |
|                                                                                                    |               | Grupo                         |                |                | ۵                   |
| No Sour Front and Source and Source and Sour |               |                               |                | Banco de Oc    | cidente             |

Del lado de los que hacen.

Banco de Occidente

Ē

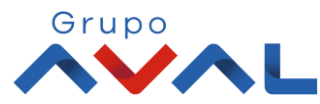